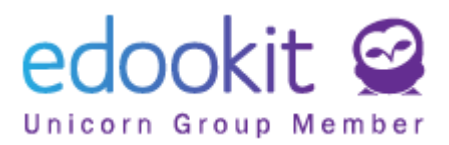

## Rodiče - vytvoření supervizovaných dětských Plus4U účtů

v 1.0

Vhodné pro rodiče, kteří mají děti mladší 18ti let a chtějí mít nad jejich Plus4U účty dohled. Pro založení dětských supervizovaných účtů není potřeba e-mailová adresa.

# Založení svého rodičovského Plus4U účet + založení supervizovaných Plus4U účtů dětí

- Přihlásíte se do svého rodičovského Edookitu > přejdete do menu Nastavení > Přihlašování (Plus4U) > kliknete na tlačítko Pokračovat v Plus4U.
- 2) Zobrazí se Vám párovací formulář, ve kterém si můžete zvolit, pro které Vaše děti chcete vytvořit Plus4U účet, jímž se budou následně přihlašovat do svého Edookitu. Účty je možné vytvořit pro děti, které jsou mladší 18ti let a nejsou aktuálně spárovány s žádným Plus4U účtem.

| Edookit : Registrace Plus4U účtu                                                                                                    |                                                                                                    |  |
|----------------------------------------------------------------------------------------------------|----------------------------------------------------------------------------------------------------|--|
| Tato pozvánka do Plus4U je určena pro Habartová Kateřina.                                                                                                    | Pár tipů pro hladké přihlašování do Plus4U:                                                                                                    |  |
| Tento formulář Vás provede registrací do Plus4U.<br>Můžele zarenistroval sebe a své nezitellé děli                                                                              | Pro registraci a následné příhlašování pomocí Plus4U může využít i Vašich stávajících účtů Google, Microsoft nebo<br>Apple ID.                                                                                               |  |
| Postupujte, prosím, následovně:                                                                                                    | Každý člen rodiny by měl pro přihlášení do Edookitu použít svůj osobní Plus4U účet. Každý Plus4U účet musí mít<br>unikátní e-mailovou adresu (netýká se dětských účtů v Plus4U, u kterých není e-mailová adresa vyžadována). |  |
| <ul> <li>Vyberte účty dětí jenž si přejete zaregistrovat a zatrhněte Registrovat účet.</li> <li>Po kliknutí na tlačítko Registrovat se spustí proces registrace.</li> </ul>     | Pokud máte více Edookit účtů (např. jste rodič i zaměstnanec a máte tak dva účty), použijte jeden společný Plus4U účet<br>pro přihlášení do obou aplikací.                                                                   |  |
| Edookit ctí soukromí. Při registraci do Plus4U bude použito Vaše jméno, přijmení a e-mailová adresa. U registrace dětí<br>bude použito jejich jméno, přijmení a datum narození. | Pokud máte více rodičovských účtů pro každé dílě zvlášť, požádejte administrátora školy o jejich sloučení do jednoho<br>účtu. Následně uvidíte všechny účty Vaších dětí na jednom místě.                                     |  |
| Jméno osoby: Lenka Habartová<br>Datum navzeni: (neri nastaveno)<br>Dilé může být zaregistrováno.<br>Registrovat účet [ ✔                                                        | Jméno osoby: Lukáš Habart       Datum navozené 5.6.2010<br>(12 ≈)       Dké máže být zaregistrováno.       Registrovát účeť ✓                                                                                                |  |
| Registrovat                                                                                                    | t formulal Ziubit registraci                                                                                                    |  |

 Označíte pole u dětí, kterým chcete v rámci registrace vytvořit supervizované Plus4U účty a kliknete na tlačítko Registrovat.

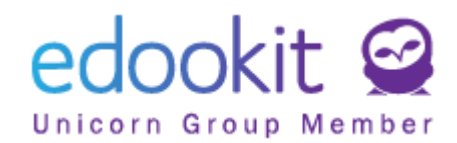

| Jméno osoby: Lenka Habartová<br>Datum narození: (není nastaveno)<br>Dítě může být zaregistrováno.<br>Registrovat účet v | Jméno osoby: Lukáš Habart<br>Datum narození: 5.6.2010<br>(12 let)<br>Dítě může být zaregistrováno.<br>Registrovat účet |
|----------------------------------------------------------------------------------------------------|----------------------------------------------------------------------------------------------------|
| Registrovat Obnovi                                                                                                    | it formulář Zrušit registraci                                                                                          |

4) Nejprve se přihlásíte do svého Plus4U účtu, pod který chcete dětské účty přiřadit, kliknutím na tlačítko "Pokračovat jako xx". Pokud neuvidíte tlačítko "Pokračovat jako xx" kliknete na tlačítko "už mám Plus4U účet" a zadáte své přihlašovací údaje.

| ZŠ Edookit                                                                                                    |  |  |
|----------------------------------------------------------------------------------------------------|--|--|
| PLUS <u>⊻</u> U                                                                                                    |  |  |
| Pozvánka do aplikace Edookit                                                                                                    |  |  |
| Pro použití aplikace je vyžadován účet ve službě Plus4U. Můžete použít existující účet (pokud<br>jste již registrováni), nebo si založit nový. |  |  |
| Pokračovat jako Jana Benešová (4296-7520-1)                                                                                                    |  |  |
| Přihlásit jako jiný uživatel                                                                                                    |  |  |
| Vytvořit nový Plus4U účet                                                                                                    |  |  |
| 🛌 Čeština 👻                                                                                                    |  |  |
| ► Čeština 👻                                                                                                    |  |  |

5) V dalším kroku vytvoříte Plus4U účty pro Vaše děti. U dítěte kliknete na tlačítko Přiřadit účet a poté ve zobrazené tabulce na tlačítko Vytvořit účet.

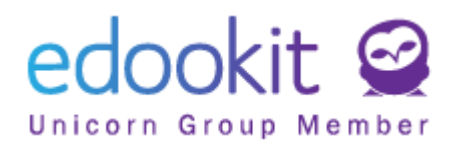

| Vyberte dětský účet 😮               | ž ×           |
|-------------------------------------|---------------|
| Seznam existujících účtů            | Vytvořit účet |
| Nemáte ve správě žádný dětský účet. | 2.            |
|                                     | Zrušit        |
| Lukáš Habart                        |               |
|                                     | Přiřadit účet |
| Lenka Habartová                     |               |
|                                     | Přiřadit účet |
| Potvrdit                            |               |
|                                     |               |

6) Ve zobrazené tabulce provedete kontrolu předvyplněných údajů (jméno, příjmení a datum narození), nastavíte přihlašovací údaje žáka a kliknete na tlačítko Potvrdit.

| Jmeno.                     |   | Příjmení*                      |   |
|----------------------------|---|--------------------------------|---|
| Lukáš                      |   | Habart                         |   |
| Datum narození*            |   |                                |   |
| 5.06.2010                  |   |                                |   |
| Přístupové kód 1 0*        |   | Potvrzení přístupového kódu 1* |   |
| •••••                      | ۲ | •••••                          | ۲ |
| Přístupový kód 2 🛈*        | ~ | Potvrzení přístupového kódu 2* |   |
| •••••                      | ۲ | •••••                          | ۲ |
| Velmi silný přístupový kód |   |                                |   |
|                            |   |                                |   |

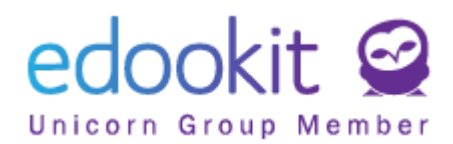

7) Pod jménem žáka se zobrazí údaje vytvořeného Plus4U účtu. Pokud máte více dětí, stejný postup zopakujete u každého dalšího dítěte. Po vytvoření všech účtů kliknete na tlačítko Potvrdit.

| PLUS <sup>2</sup> U                                                                                 |             |  |  |  |
|----------------------------------------------------------------------------------------------------|-------------|--|--|--|
| Připojení dětských účtů                                                                             |             |  |  |  |
| Aplikace <b>Edookit (webinar)</b> žádá o poskytnutí podrobností o následujících<br>dětských účtech: |             |  |  |  |
| Lukáš Habart                                                                                        |             |  |  |  |
| Lukáš Habart (6257-8867-1)                                                                          | Změnit účet |  |  |  |
| Lenka Habartová                                                                                     |             |  |  |  |
| Lenka Habartová (38-3470-1)                                                                         | Změnit účet |  |  |  |
| Potvrdit                                                                                            |             |  |  |  |
|                                                                                                    |             |  |  |  |

Tímto byly vytvořeny dětské Plus4U účty, kterými se mohou děti do Edookitu přihlásit.

#### Další možná nastavení:

### Propojení účtů třetích stran (Google, Microsoft, Apple ID) s Plus4U účtem

Chcete dětem nastavit možnost přihlašování do jejích Edookitu pomocí některého z účtů u Google, Microsoft nebo Apple ID? Nastavení je možné provést pouze z žákovského Edookit účtu:

žák se přihlásí do svého Edookit účtu žáka > menu Nastavení > Přihlašování (Plus4U) > klikne na tlačítko Spravovat propojené účty > bude automaticky přesunut do nastavení Plus4U účtu, ve kterém u potřebného účtů třetích stran klikne na propojit.

#### Změna přihlašovacích údajů dětských supervizovaných Plus4U účtů ze strany rodiče:

Potřebujete změnit přístupové údaje svého dítěte? Změnu přihlašovacích kódu můžete provést po přihlášení do Edookit účtu rodiče > menu Nastavení > Přihlašování (Plus4U) > tlačítko Spravovat podřízené účty > u dítěte kliknete na tři šedé tečky > Nastavit přístupový kód 1/Nastavit přístupový kód 2.